# 

۲

- (EN) Quick start guide
- (FR) Guide de mise en route
- ES Guía de arranque rápido
- THE Guia de inicialização rápida

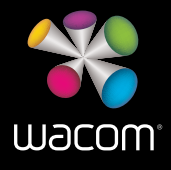

27QHD Creative Pen and Touch Display

۲

 $(\mathbf{0})$ 

ΕN

۲

۲

۲

#### Welcome

Thank you for buying a Cintiq 27QHD pen display. In front of you is a powerful tool that will help you be both more creative and more productive. Take the time to explore and setup the unique ExpressKey Remote for your favorite software short-cuts. You can use the Remote on the screen, in your hand, on the desk or wherever is most comfortable.

Before using your new Cintiq please read this Quick Start Guide. It is very important that you follow the setup instructions so that your Cintiq will function properly.

After installation take a look at the Wacom Desktop Center. It's a great place to change your settings and access information on how to use your new Cintiq. There is also an extensive Help system.

At the conclusion of the setup you will be asked to register your Cintiq with Wacom. We strongly encourage you to do so in order to take advantage of all the available Wacom resources.

We are thrilled that you have chosen a Wacom product. Together we will make a more creative world.

 $( \bullet )$ 

Sincerely,

( )

The Wacom Team

( )

# Supplied accessories

ΕN

۲

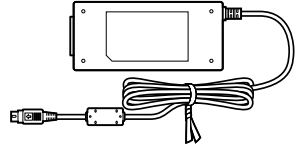

AC adapter

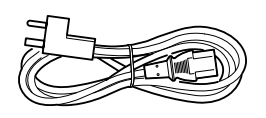

۲

Power cable

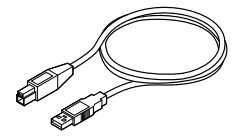

USB 3.0 cable

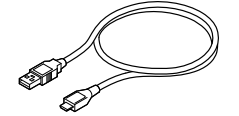

Micro USB cable

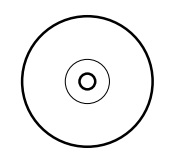

CD-ROM

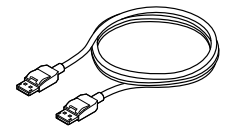

HDMI cable

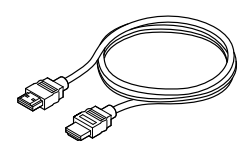

DisplayPort cable

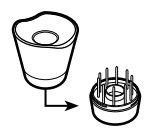

Pen stand

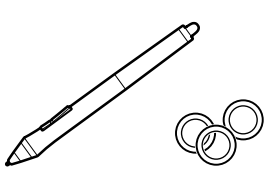

Pen, Color rings

*d<i>ddddd* 

Screw (6 pieces) for Vesa Mount

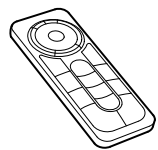

ExpressKey Remote

۲

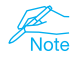

See the Help for information on attaching to a VESA Mount.

1

# Getting to know the Cintiq

- 1. Kensington Security Slot
- 2. USB 3.0 ports
- 3. Magnetized area for the ExpressKey Remote

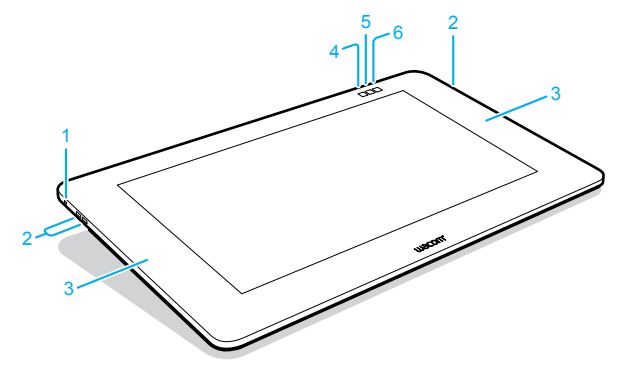

In the default settings, the following functions are assigned to each button.

|    | Cintiq 27QHD Touch   | Cintiq 27QHD           |
|----|----------------------|------------------------|
| 4. | Wacom Desktop Center | Wacom Desktop Center   |
| 5. | On-screen keyboard   | On-screen keyboard     |
| 6. | Touch on/off         | Wacom Display Settings |
|    |                      |                        |

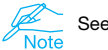

See the Help for details.

 $(\mathbf{0})$ 

1. Lid

۲

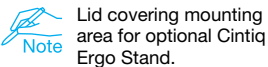

- 2. Folding leg
- 3. Cable cover
- 4. VESA mounting holes
- 5. Rubber grip pad
- Power LED Display on: blue Standby: orange Off: off
- 7. Power switch
- 8. Status LED Pen input on : white off: off

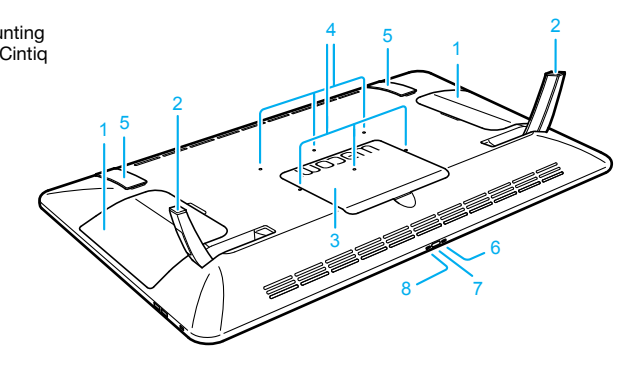

ΕN

ΕN

۲

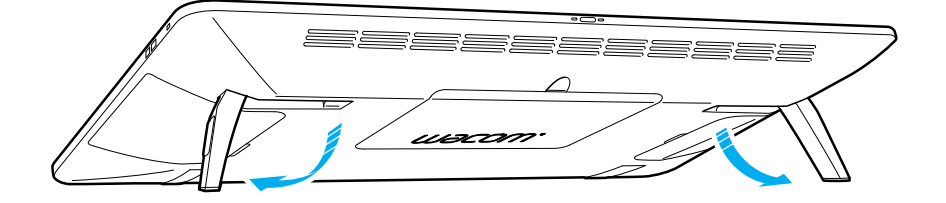

۲

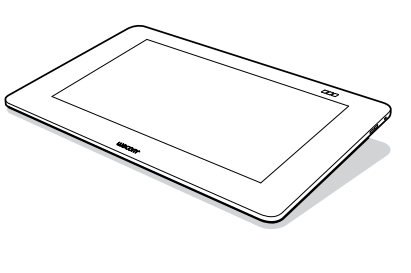

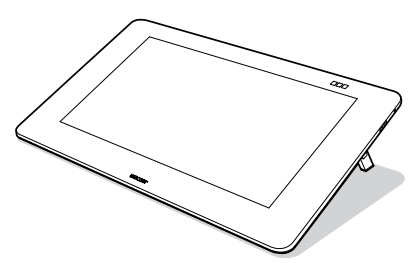

5°

20°

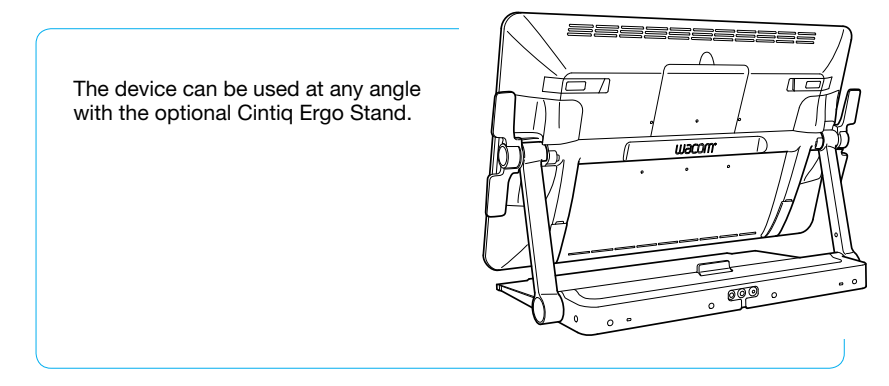

۲

#### ExpressKey Remote

- 1. ExpressKey
- 2. Touch Ring
- 3. Mode Button
- 4. Mode LED
- 5. Micro USB port (for charging battery)
- 6. Power Slide Button
- Battery Status LED Low battery: flashing red Charging: solid amber Fully charged: off
- 8. Status LED Pairing mode: flashing blue Connected/Sleep: off

#### Using the ExpressKey Remote

 For comfortable use, the ExpressKey Remote may be placed anywhere on the screen or bezel. At angles above 45 degrees attach Remote to magnetized area on left and right hand side of bezel.

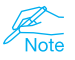

( )

 Keep credit cards, watches and other objects affected by magnetic field away from this area. For best results, use the ExpressKey<sup>™</sup> Remote at least 1.6 inches (40 mm) away from the pen.

 The ExpressKey Remote buttons have defaults for popular software applications. Button assignments can be changed in the control panel. See the Help for details.

#### Charging the ExpressKey Remote

- 1. Recharges using a USB cable plugged into the device's USB port.
- The ExpressKey Remote goes into Sleep mode if not used for a certain length of time. To wake it up, please slide the Power Slide button and release.

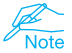

The ExpressKey Remote is already pre-paired with Cintiq. For further information on pairing see the Help.

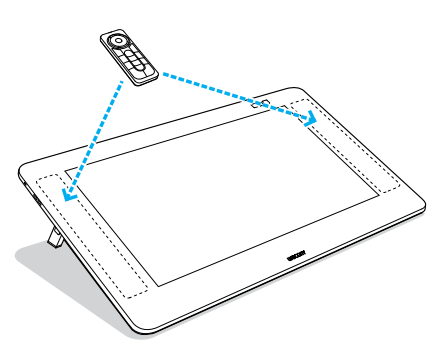

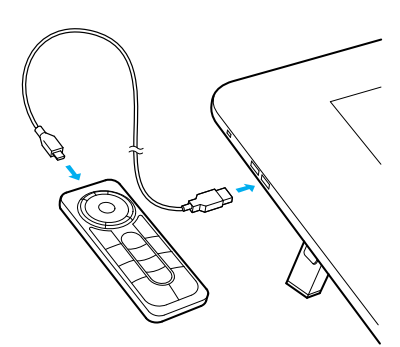

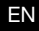

 $( \blacklozenge )$ 

Δ

# Setting up the Cintiq

1. To attach cables, turn the Cintiq over and place on a cloth to protect the screen. Remove the cable cover.

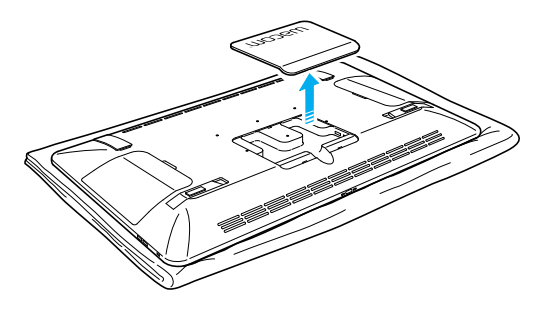

- 2. Connect the cables to the Cintiq as shown in the diagram on the right.
- 3. Turn off the computer. Connect the HDMI or DisplayPort cable to the corresponding connector on your computer.
- 4. Plug the USB connector into an available USB port on your computer. Plug the power cable into the power adapter and then into an AC outlet.
- 5. Turn on the Cintiq by pressing the power button.

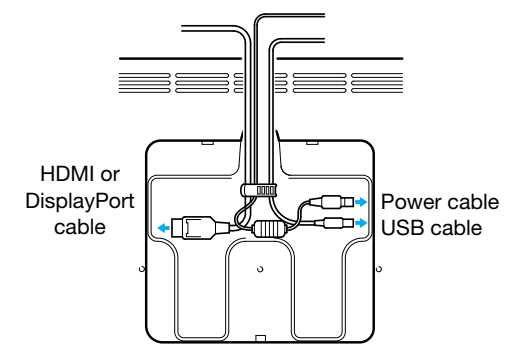

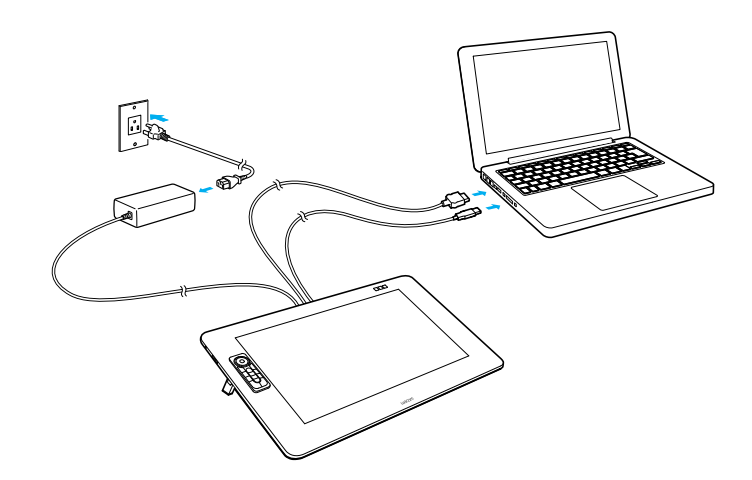

 $(\mathbf{0})$ 

۲

EN

#### Software installation

- 1. Connect to the Internet.
- 2. Windows 8, Windows 7 and Mac OS X:

Insert the installation CD. The installer is downloaded automatically.

If your computer is not connected to the Internet, run the installer from the Installation CD.

After the Setup is completed, open the Wacom Desktop Center application and update the Cintiq's Wacom driver if a newer version is available.

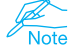

( )

Wacom driver is required to use all the functionality of the product. Wacom recommends to Note always use up-to-date drivers and software.

( )

# Using the pen with Cintiq

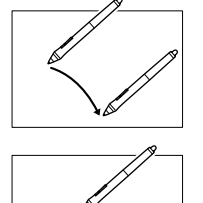

Move the pen slightly above the display, without touching the surface, to position the display cursor.

Tap the display once with the pen tip to select.

۲

۲

Choose a color ring to distinguish your pen.

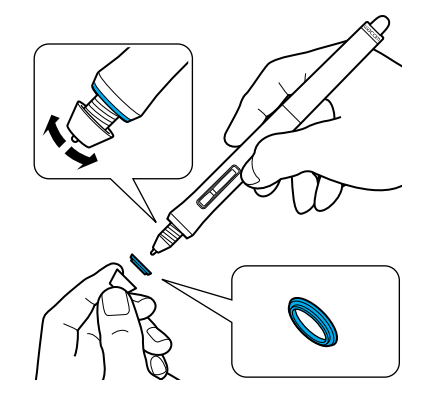

ΕN

۲

7

# More Information in the Wacom Desktop Center

The Wacom Desktop Center is a software utility installed for Windows and Mac. It can be quickly accessed from the left button on the top of the display. It provides quick access to:

- Frequently used Cintig settings
- Help with information on customizing your Cintiq, changing pen nibs, tips and tricks and troubleshooting
- Pen calibration: Wacom recommends to re-calibrate after significantly changing your working position or viewing angle
- Important Product Information such as specifications, warranties, licensing and care of your Cintiq
- Software updates

۲

Access to Wacom support

Wacom Desktop Center is only available when your Cintiq is connected to your PC or Mac.

| a Baardanayaa A Tab          |                                                                                                    |          |
|------------------------------|----------------------------------------------------------------------------------------------------|----------|
| Non                          |                                                                                                    | IN theps |
| Educed Syland                | Coor Result                                                                                                    |          |
| iyan kasa kinan iyan<br>Inda | 0                                                                                                    |          |
| ()                           | • tao tao ani any inana ana any inana ana any inana ana any inana ana any inana ana any inana ana any inana ana any inana ana any inana ana any inana ana any inana ana any inana any inana an |          |
| No. bast i Barra             | ······································                                                                                                    |          |
| Contractions Agenerate       | O ha had had had had had had had had had                                                                                                    |          |
|                              |                                                                                                    |          |
| 🗑 1                          |                                                                                                    |          |
|                              |                                                                                                    |          |
| •                            |                                                                                                    |          |
| Section of Law               |                                                                                                    |          |
|                              |                                                                                                    |          |
|                              |                                                                                                    |          |

# **Register Your Cintiq**

You may register your Cintiq at the end of the setup process or in the Wacom Desktop Center.

ΕN

( )

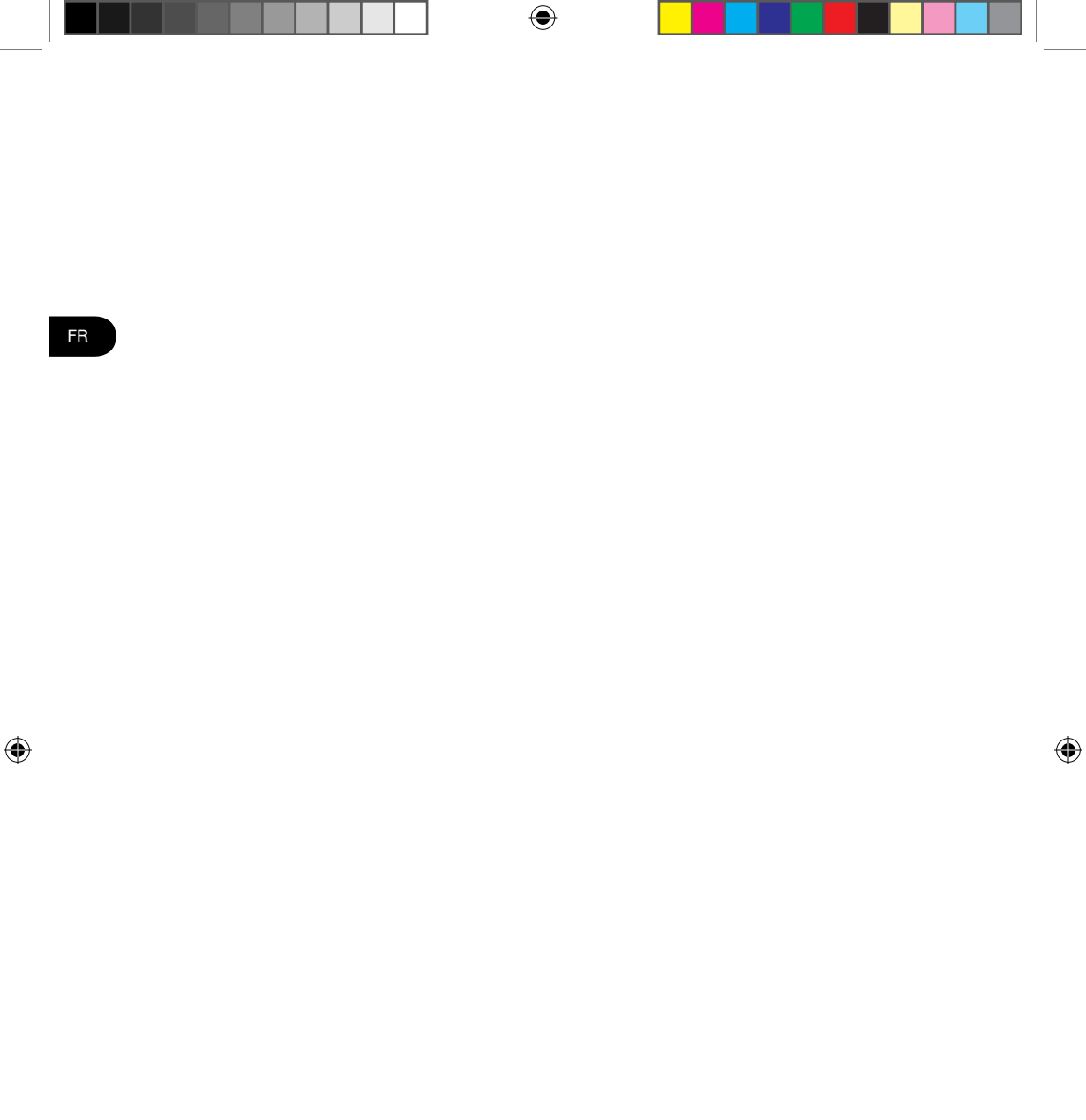

#### **Bienvenue**

Merci d'avoir choisi un écran interactif Cintiq 27QHD. Vous avez devant vous un outil puissant qui vous permettra d'être plus créatif et plus productif. Découvrez la télécommande ExpressKey unique et prenez le temps de configurer les raccourcis de vos logiciels préférés. Vous pouvez l'utiliser à l'écran, la tenir dans votre main, la poser sur le bureau ou même ailleurs, si c'est plus confortable.

Veuillez lire ce guide de mise en route avant de commencer à utiliser votre nouvelle Cintiq. Il est essentiel que vous suiviez les instructions d'installation afin que votre Cintiq fonctionne correctement.

Une fois l'installation effectuée, jetez un coup d'œil au Wacom Desktop Center. Vous pourrez y modifier vos paramètres et accéder aux informations concernant l'utilisation de votre nouvelle Cintiq. Vous disposez également d'un système d'Aide complet.

Une fois la configuration effectuée, vous serez invité à enregistrer votre nouvelle Cintiq auprès de Wacom. Nous vous encourageons vivement à le faire, afin de profiter de toutes les ressources Wacom disponibles.

Nous sommes ravis que vous ayez choisi un produit Wacom. Ensemble, nous dessinons un monde plus créatif.

Cordialement,

( )

L'équipe Wacom

 $( \blacklozenge )$ 

# Accessoires fournis

FR

۲

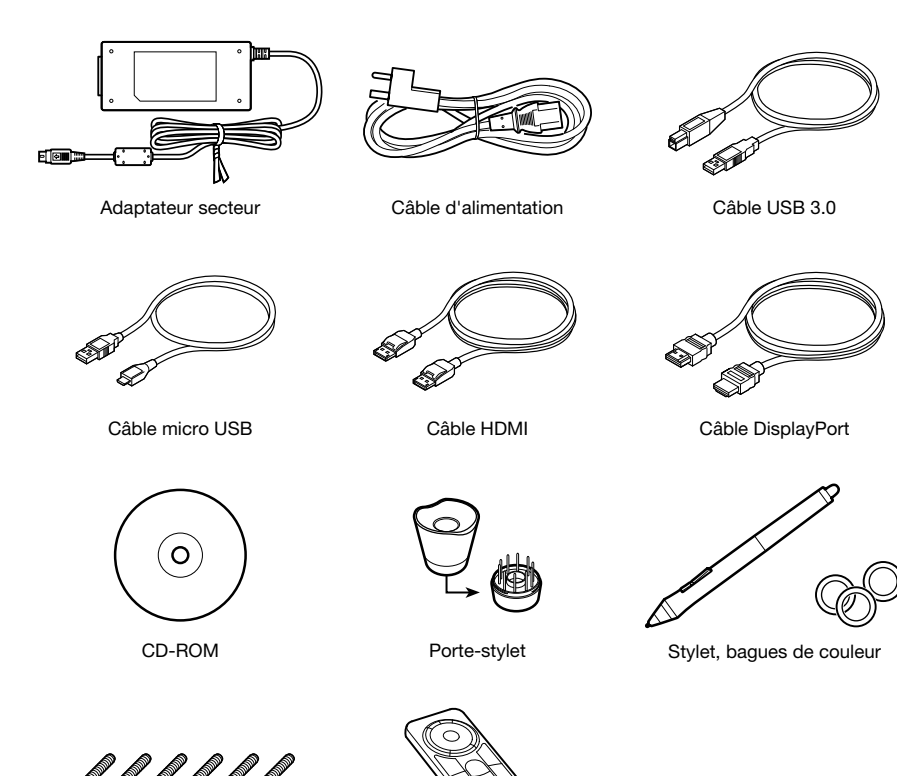

666666

Vis (6 pièces) pour montage Vesa

Télécommande ExpressKey

۲

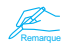

Consultez l'Aide pour en savoir plus sur la fixation à un support VESA.

## Familiarisation avec la Cintiq

- 1. Fente de verrou de sécurité Kensington
- 2. Ports USB 3.0
- 3. Zone magnétisée pour la télécommande ExpressKey

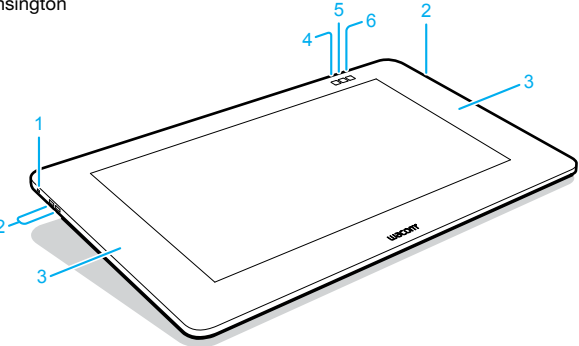

Selon les paramètres par défaut, les fonctions suivantes sont attribuées à chaque bouton.

|    | Cintiq 27QHD Touch             | Cintiq 27QHD                    |
|----|--------------------------------|---------------------------------|
| 4. | Wacom Desktop Center           | Wacom Desktop Center            |
| 5. | Clavier virtuel                | Clavier virtuel                 |
| 6. | Dés-/activer la saisie tactile | Paramètres d'affichage<br>Wacom |
|    |                                |                                 |

Reportez-vous à la section d'Aide pour obtenir des informations
 détaillées.

1. Couvercle

۲

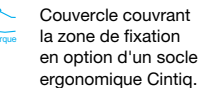

- 2. Patte repliable
- 3. Couvercle de protection des câbles
- 4. Trous pour montage VESA
- 5. Grip en caoutchouc
- Voyant d'alimentation Écran allumé : bleu Veille : orange Éteint : désactivé
- 7. Interrupteur d'alimentation
- Voyant d'état Saisie au stylet activée : blanc désactivée : éteint

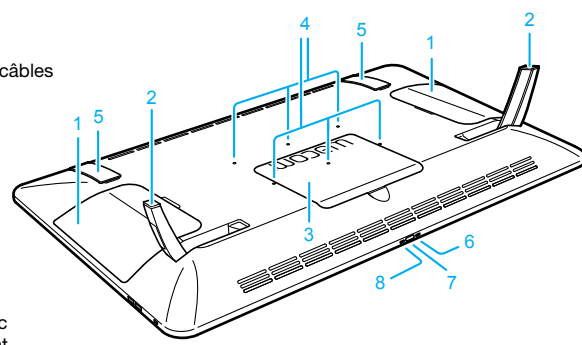

 $(\mathbf{0})$ 

# Utilisation des pattes repliables

FR

۲

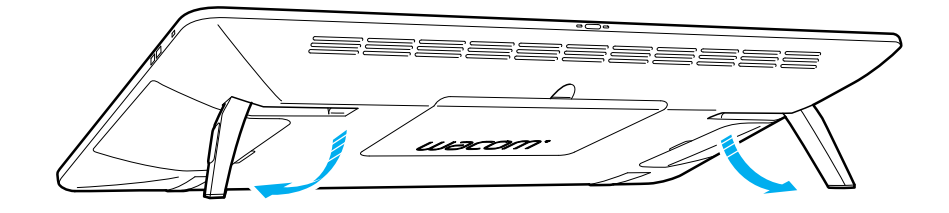

۲

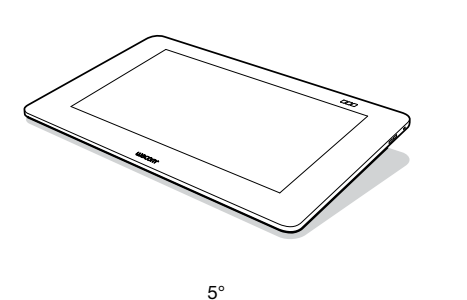

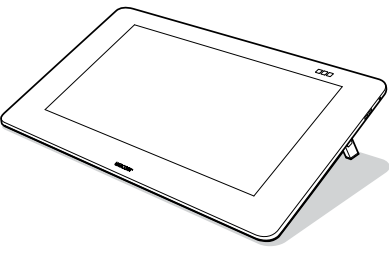

20°

Le périphérique peut être utilisé à n'importe quel angle avec le socle ergonomique Cintiq en option.

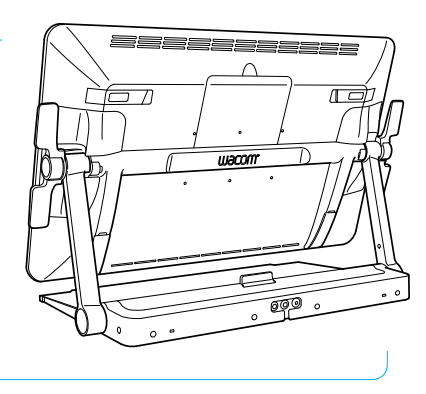

۲

#### Télécommande ExpressKey

- 1. ExpressKey
- 2. Touch Ring
- 3. Bouton Mode
- 4. Voyant de mode
- 5. Port Micro USB (pour charger la batterie)
- 6. Bouton d'alimentation coulissant
- Voyant d'état de la batterie Batterie faible : rouge clignotant Chargement en cours : orange fixe Chargement terminé : éteint
- Voyant d'état Mode de jumelage : bleu clignotant Connecté/veille : éteint

#### Utilisation de la télécommande ExpressKey

 Pour plus de confort d'utilisation, la télécommande ExpressKey peut être placée n'importe où sur l'écran ou son pourtour. Pour les angles supérieurs à 45 degrés, il convient de fixer la télécommande à la zone magnétique située à droite ou à gauche du cadre.

( )

Nous vous conseillons d'éloigner les cartes de crédit, montres et autres objets affectés par les champs magnétiques de cette zone. Pour un résultat optimal, utilisez la télécommande ExpressKey<sup>TM</sup> à une distance minimale de 40 mm (1.6 pouces) du stylet.

 Les boutons de la télécommande ExpressKey correspondent par défaut aux touches de raccourci des applications les plus courantes. Vous pouvez modifier les fonctions des boutons dans le panneau de configuration. Reportez-vous à la section d'Aide pour obtenir des informations détaillées.

#### Chargement de la télécommande ExpressKey

- 1. Elle peut être chargée par le biais d'un câble USB branché dans le port USB du périphérique.
- La télécommande ExpressKey passe en mode Veille si elle n'est pas utilisée pendant un certain temps. Pour la réactiver, faites glisser le bouton d'alimentation puis relâchez-le.

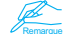

Le jumelage est déjà effectué entre la télécommande ExpressKey et la Cintiq. Pour de plus amples informations sur le jumelage (pairing), reportez-vous à la section d'Aide.

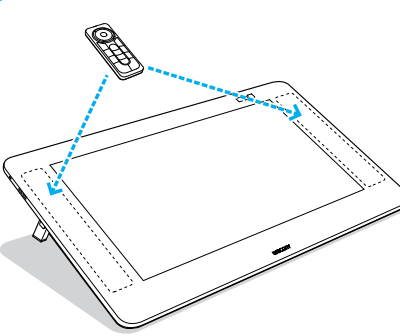

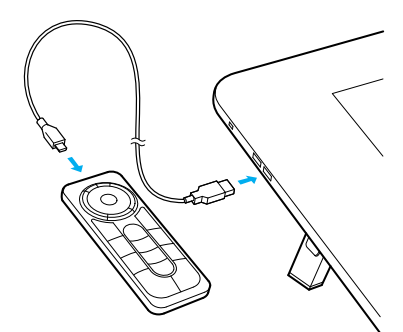

Δ

# Configuration de la Cintiq

FR

( )

1. Pour brancher les câbles, mettez la Cintiq à plat, écran placé vers le bas sur une serviette pour le protéger. Retirez le couvercle des câbles.

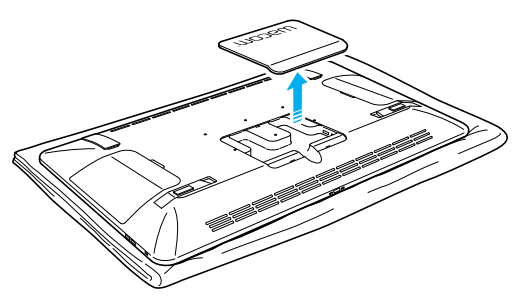

- Connectez les câbles à la Cintiq, comme illustré dans le schéma de droite.
- Mettez l'ordinateur hors tension. Branchez le câble HDMI ou DisplayPort au connecteur correspondant sur votre ordinateur.
- Branchez le connecteur USB dans l'un des ports USB disponibles de votre ordinateur. Branchez le câble d'alimentation sur l'adaptateur secteur, puis sur une prise secteur.
- 5. Mettez la Cintiq sous tension en appuyant sur le bouton d'alimentation.

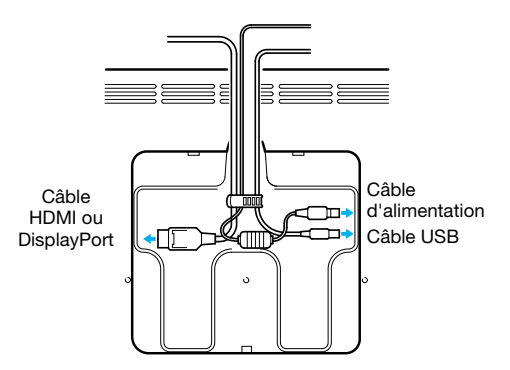

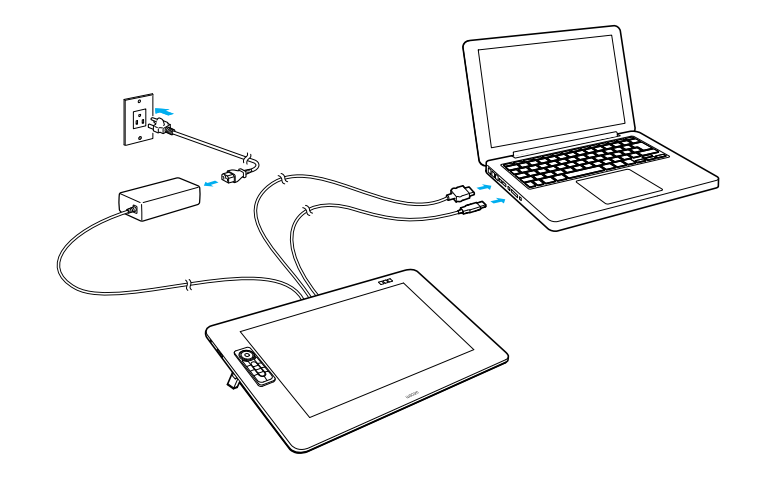

#### Installation du logiciel

1. Connectez-vous à Internet.

2. Windows 8, Windows 7 et Mac OS X :

Insérez le CD d'installation. Le programme d'installation est téléchargé automatiquement. Si votre ordinateur n'est pas connecté à Internet, lancez le programme d'installation depuis le CD

d'installation.

Une fois l'installation terminée, ouvrez l'application Wacom Desktop Center et mettez à jour le pilote Wacom de votre Cintiq si une version plus récente est disponible.

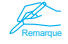

( )

Le pilote Wacom est requis pour pouvoir utiliser toutes les fonctionnalités du produit. Wacom recommande de toujours utiliser les pilotes et les logiciels les plus récents.

۲

FR

( )

# Utilisation du stylet avec la Cintiq

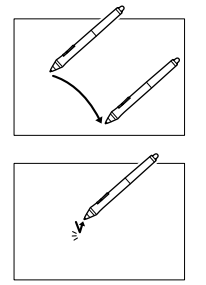

Déplacez légèrement le stylet au-dessus de l'écran (sans le toucher) pour positionner le curseur.

۲

Appuyez brièvement sur l'écran à l'Aide de la pointe du stylet pour effectuer une sélection.

۲

Choisissez une bague de couleur pour personnaliser votre stylet.

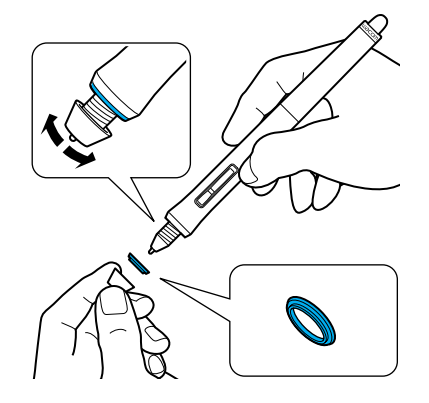

۲

#### Plus d'informations sur l'application Wacom Desktop Center

L'application Wacom Desktop Center est un utilitaire installé pour Windows et Mac. Elle est rapidement accessible à partir du bouton situé à gauche dans la partie supérieure de l'écran. Elle permet d'accéder rapidement aux éléments suivants :

- Paramètres Cintiq fréquemment utilisés
- Aide contenant des informations sur la personnalisation de votre Cintiq et le changement des pointes de stylets, des conseils et des astuces ainsi que des informations relatives au dépannage
- Étalonnage du stylet : Wacom recommande d'étalonner à nouveau votre stylet si vous modifiez votre position de travail ou votre angle de vision
- Informations importantes concernant le produit : spécifications, garanties, licences et entretien de votre Cintiq
- · Mises à jour logicielles

( )

Accès à l'Assistance Wacom

Wacom Desktop Center est uniquement disponible lorsque votre Cintiq est connecté à un PC ou un Mac.

| 8                                                                                                    | Wordenopoler ( 7                                                                                                    |
|----------------------------------------------------------------------------------------------------|----------------------------------------------------------------------------------------------------|
| te tes tes                                                                                                    | E fait                                                                                                    |
|                                                                                                    | in last                                                                                                    |
| (a) 100 100 100 100 100                                                                                                    | 0                                                                                                    |
| ana ana ana ana ana ana ana ana ana ana                                                                                                    |                                                                                                    |
|                                                                                                    | O to tay to any transmission                                                                                                    |
| to, South & Barlana                                                                                                    |                                                                                                    |
|                                                                                                    | · O to to an a state of the state of the sta |
| 🖉 Pan, hant Adama Gamp                                                                                                    |                                                                                                    |
| C Automatica Agener                                                                                                    | O                                                                                                    |
| why its Transmit                                                                                                    |                                                                                                    |
| St Aprenda                                                                                                    |                                                                                                    |
| 1                                                                                                    |                                                                                                    |
| •                                                                                                    |                                                                                                    |
| ©                                                                                                    |                                                                                                    |
| State and the set of the set of t |                                                                                                    |
|                                                                                                    |                                                                                                    |
|                                                                                                    |                                                                                                    |

#### Enregistrer votre Cintiq

Veuillez enregistrer votre Cintiq à la fin du processus d'installation, ou via l'application Wacom Desktop Center.

FR

( )

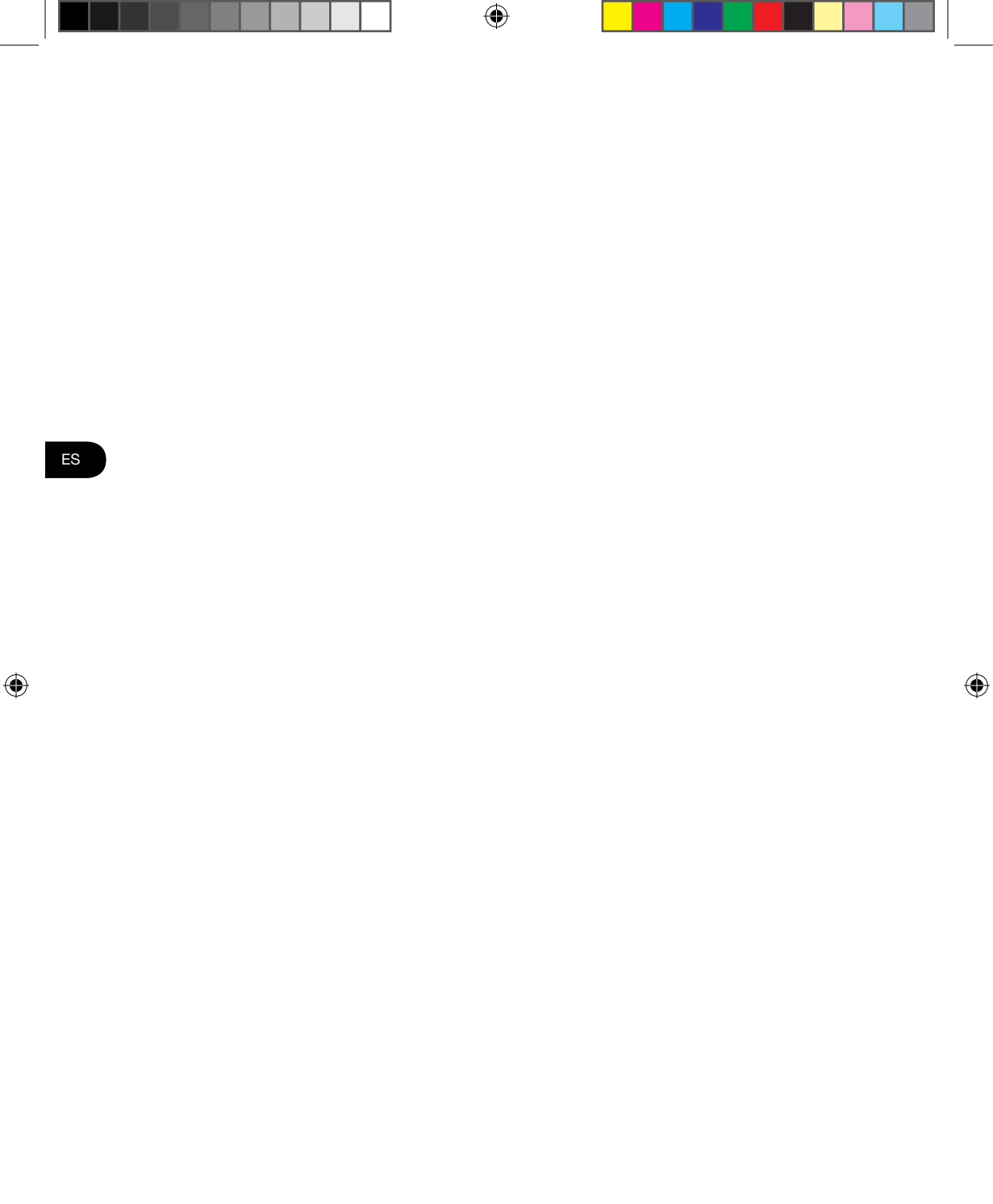

# **Bienvenido**

Gracias por adquirir un monitor interactivo Cintiq 27QHD. Le ofrecemos una potente herramienta que le ayudará tanto a ser más creativo, como a ser más productivo. Descubra el exclusivo mando a distancia ExpressKey y dedique tiempo a ajustar los atajos de sus programas de software favoritos. Puede utilizar el mando en la pantalla, en la mano, en el escritorio o donde le resulte más cómodo.

Antes de utilizar su nueva pantalla Cintiq, lea esta Guía de arranque rápido. Es muy importante que siga las instrucciones de instalación para que su Cintiq funcione correctamente.

Tras la instalación, consulte Desktop Center de Wacom. Es el lugar idóneo para modificar la configuración y acceder a información útil sobre el uso de su nueva pantalla Cintiq. También ofrece un completo sistema de Ayuda.

Cuando finalice la configuración, se le solicitará que registre su Cintiq en Wacom. Le recomendamos encarecidamente que lo haga para poder sacar partido a todos los recursos disponibles de Wacom.

Gracias por elegir un producto Wacom. Juntos podemos conseguir un mundo más creativo.

Atentamente,

( )

El equipo Wacom

ES

 $( \blacklozenge )$ 

#### Accesorios incluidos

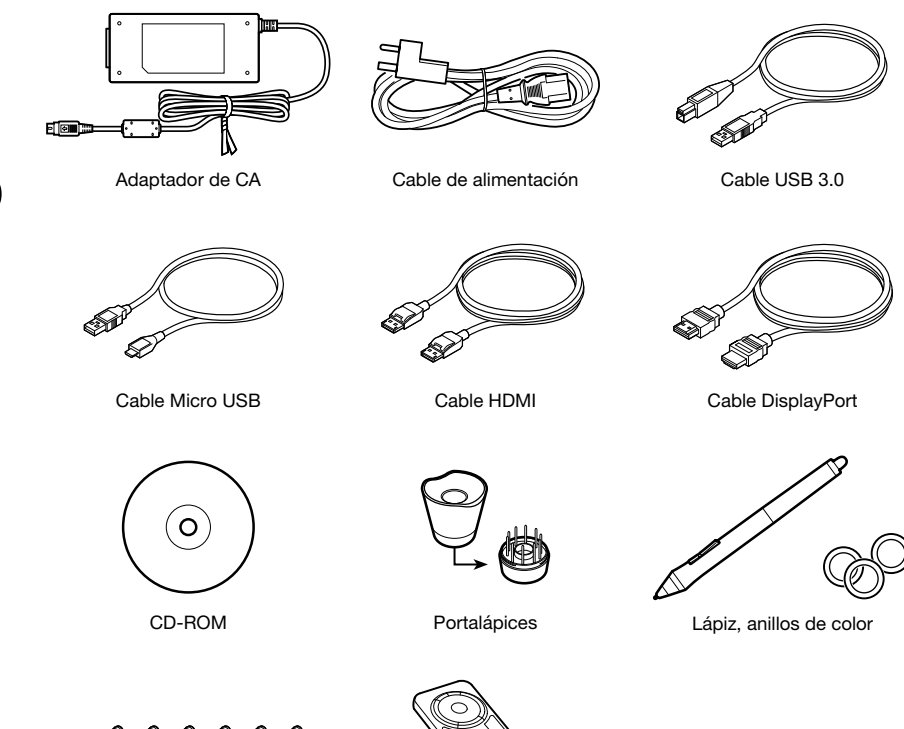

11111

Tornillos (6 piezas) para montaje VESA

Mando a distancia ExpressKey

۲

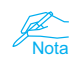

Consulte la Ayuda para obtener información sobre cómo realizar la fijación a un montaje VESA.

ES

۲

#### Aspectos básicos del dispositivo Cintiq

- 1. Ranura para bloqueo de seguridad Kensington
- 2. Puertos USB 3.0
- 3. Área magnética para el mando a distancia ExpressKey

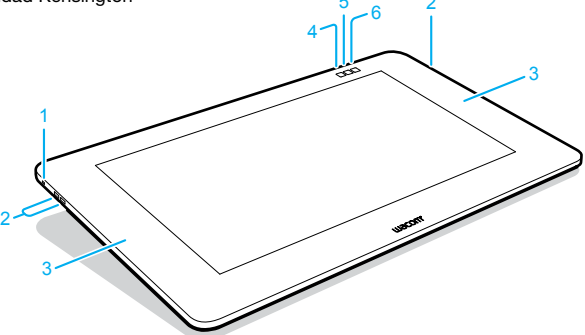

En la configuración predefinida se asignan las siguientes funciones a cada botón.

|    | Cintiq 27QHD Touch                | Cintiq 27QHD                       |
|----|-----------------------------------|------------------------------------|
| 4. | Desktop Center de Wacom           | Desktop Center de Wacom            |
| 5. | Teclado en pantalla               | Teclado en pantalla                |
| 6. | Des-/activar entradas<br>táctiles | Configuración de pantalla<br>Wacom |

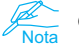

Consulte la Ayuda para obtener más información.

1. Tapa

۲

Área de montaje para cubrir la tapa del soporte ergonómico Cintiq opcional.

- 2. Pata plegable
- 3. Cubierta de cable
- 4. Orificios de montaje VESA
- 5. Superficie de agarre de goma
- LED de corriente Pantalla encendida: azul Suspensión: naranja Apagada: inactivo
- 7. Interruptor de corriente
- 8. LED de estado

Entrada de lápiz activa: blanco inactiva: apagado

2

6

ES

# Uso de patas plegables

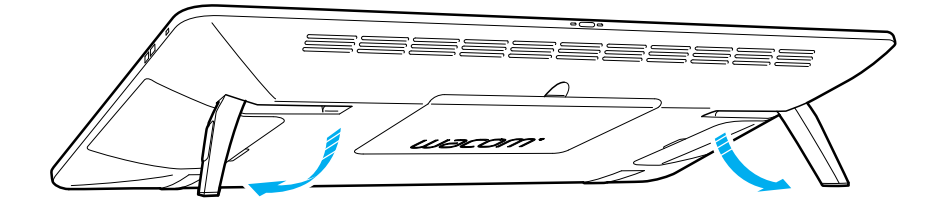

۲

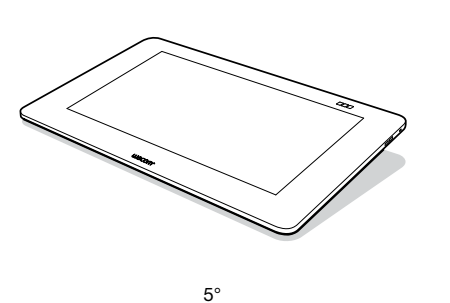

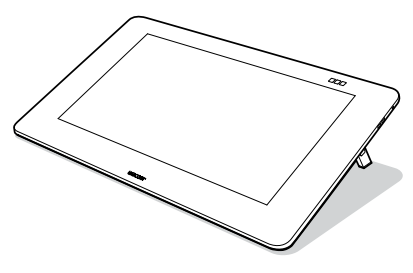

20°

Es posible utilizar el dispositivo en cualquier ángulo con el soporte ergonómico Cintiq opcional.

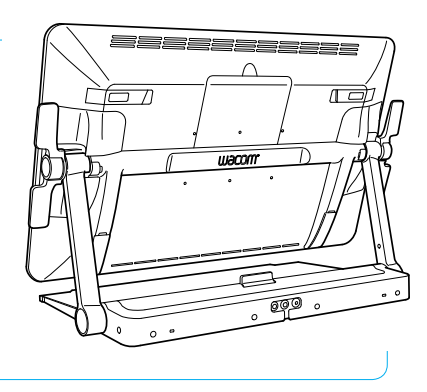

ES

۲

۲

#### Mando a distancia ExpressKey

- 1. ExpressKey
- 2. Touch Ring
- 3. Botón de modo
- 4. Modo LED

( )

- 5. Puerto Micro USB (para cargar la batería)
- 6. Botón de encendido deslizable
- LED de estado de la batería Batería baja: rojo intermitente Cargando: ámbar Carga completa: apagado
- LED de estado Modo de emparejamiento: azul intermitente Conectado/Inactivo: apagado

#### Uso del mando a distancia ExpressKey

- Para una mayor comodidad, es posible colocar el mando a distancia ExpressKey en cualquier lugar de la pantalla o del embellecedor. En ángulos de más de 45 grados, fije el mando al área magnética en los laterales izquierdo y derecho del embellecedor.
  - Mantenga las tarjetas de crédito, los relojes y otros objetos que puedan verse afectados por el campo magnético lejos de este área. Para obtener mejores resultados, utilice el mando a distancia ExpressKey<sup>™</sup> a una distancia mínima de 40 mm (1,6 pulgadas) del lápiz.
- Los botones del mando a distancia ExpressKey están asignados de forma predeterminada a aplicaciones de software de amplio uso. Es posible modificar las funciones asignadas a un botón desde el panel de control. Consulte la Ayuda para obtener más información.

#### Carga del mando a distancia ExpressKey

- 1. Se recarga mediante un cable USB conectado al puerto USB del dispositivo.
- El mando a distancia ExpressKey entra en modo inactivo cuando no se utiliza durante un determinado periodo de tiempo. Para volver a activarlo, deslice el botón de encendido y, a continuación, suéltelo.

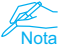

El mando a distancia ExpressKey está emparejado con la pantalla Cintiq de forma predeterminada. Consulte la Ayuda para obtener más información sobre el emparejamiento (pairing).

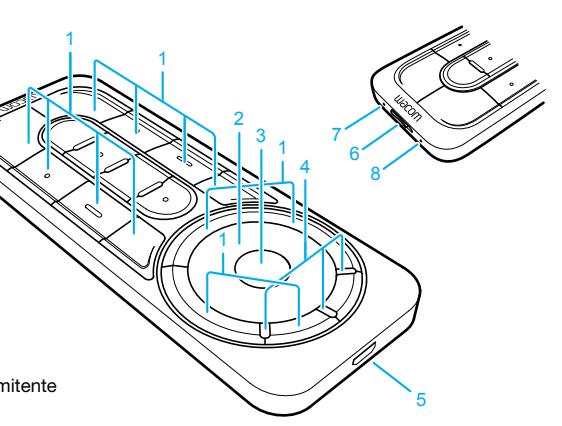

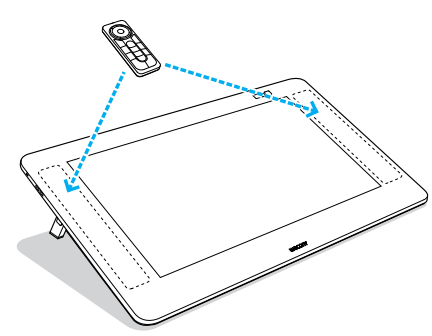

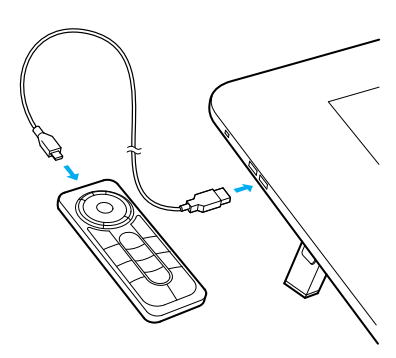

FS

# Configuración de la pantalla Cintiq

 Para conectar cables, gire la pantalla Cintiq y colóquelo sobre un paño para proteger la pantalla. Retire la cubierta del cable.

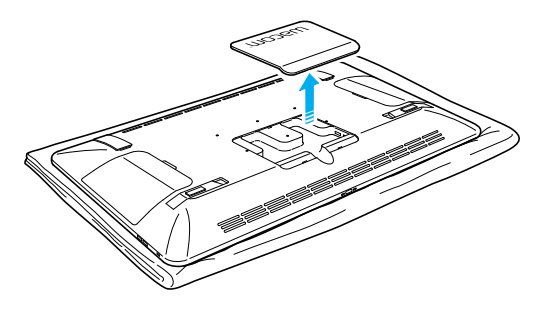

- Conecte los cables a la pantalla Cintiq como se muestra en la ilustración de la derecha.
- Apague el ordenador. Conecte el cable HDMI o el cable DisplayPort al conector correspondiente de su ordenador.
- Enchufe el conector USB en un puerto USB disponible del ordenador. Enchufe el cable de alimentación al adaptador de corriente y, a continuación, a una toma de corriente alterna.
- 5. Pulse el botón de encendido para encender la pantalla Cintiq.

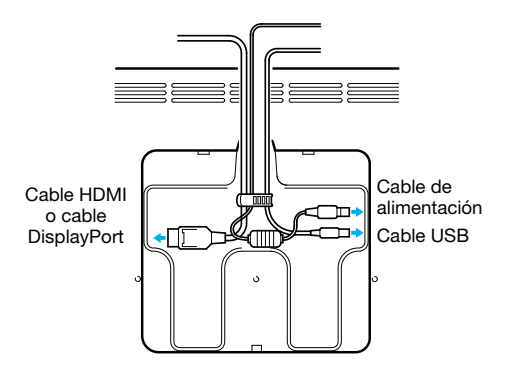

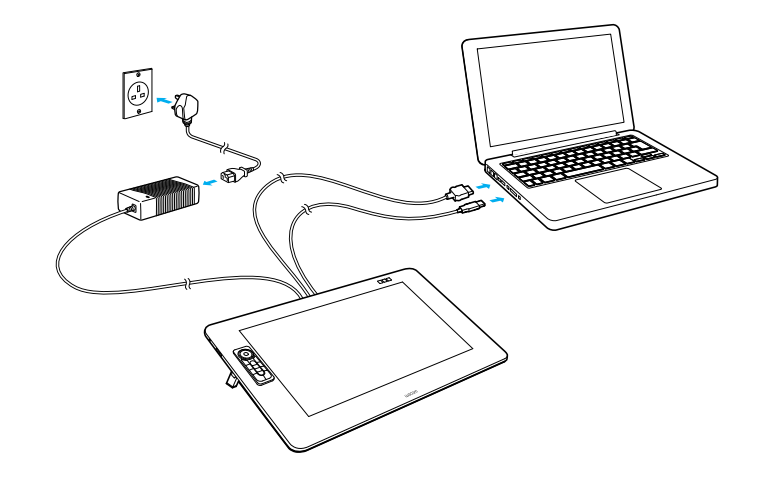

5

#### Instalación del software

1. Conéctese a Internet.

2. Windows 8, Windows 7 y Mac OS X:

Introduzca el CD de instalación. El programa de instalación se descarga de forma automática. Si el ordenador no tiene conexión a Internet, ejecute el instalador con el CD de instalación.

Una vez que haya finalizado la configuración, abra la aplicación Wacom Desktop Center y actualice el controlador de Wacom de Cintiq si hay una versión más reciente disponible.

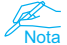

( )

Es necesario contar con el controlador de Wacom para utilizar todas las funciones del producto. Wacom recomienda usar siempre controladores y software actualizados.

( )

ES

 $( \blacklozenge )$ 

# Uso del lápiz con Cintiq

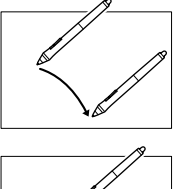

Mueva el lápiz ligeramente sobre la pantalla, sin tocar la superficie, para situar el cursor de la pantalla.

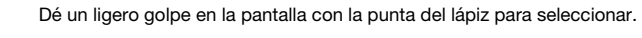

۲

Elija una anilla de color para distinguir su lápiz.

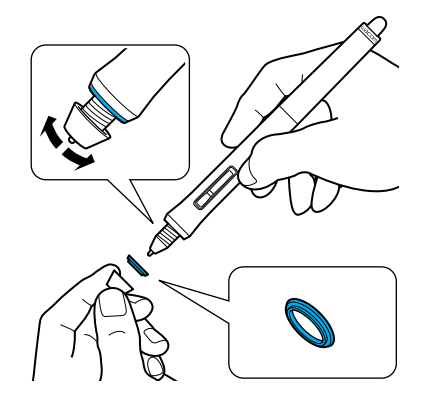

ES

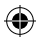

7

# Más información en Wacom Desktop Center

Wacom Desktop Center es una utilidad de software que se instala en Windows y Mac. Se puede acceder rápidamente a él a través del botón izquierdo situado en la parte superior de la pantalla. Proporciona un acceso rápido a:

- Los ajustes de la pantalla Cintiq más frecuentes
- Ayuda con información sobre la personalización de la pantalla Cintiq, el cambio de las puntas del lápiz, trucos y consejos, y resolución de problemas
- Calibración del lápiz: Wacom recomienda volver a calibrarlo tras cambiar de forma significativa a
  posición de trabajo o el ángulo de visualización
- Información importante sobre el producto como especificaciones, garantías, licencias y cuidado del dispositivo Cintiq
- · Actualizaciones de software
- Acceso a asistencia de Wacom

Desktop Center de Wacom solo está disponible cuando la pantalla Cintiq está conectada a un PC o Mac.

| No fee fee               |                                                                                                    |
|--------------------------|----------------------------------------------------------------------------------------------------|
| Pasa                     | 10 Page                                                                                                    |
| L Austrichten            | Ter Reak                                                                                                    |
| i yana kasa katan yana   | 0                                                                                                    |
| da muu                   |                                                                                                    |
| <u></u>                  | O tay tay to can be a set of the set of the  |
| hat, South & Ballace     |                                                                                                    |
| 100 and                  | "O The Constitution Control Control Co |
| 🔗 ra, hat khou imp       |                                                                                                    |
| Carlo Associate Algorith | 0                                                                                                    |
| My B. Support            |                                                                                                    |
| St Augustus              |                                                                                                    |
| An Read                  |                                                                                                    |
| <del>()</del>            |                                                                                                    |
| C hand                   |                                                                                                    |
| Seattle and house        |                                                                                                    |
|                          |                                                                                                    |
|                          |                                                                                                    |

#### **Registre su Cintiq**

( )

Puede registrar su Cintiq al final del proceso de configuración o en Wacom Desktop Center.

ES

 $( \blacklozenge )$ 

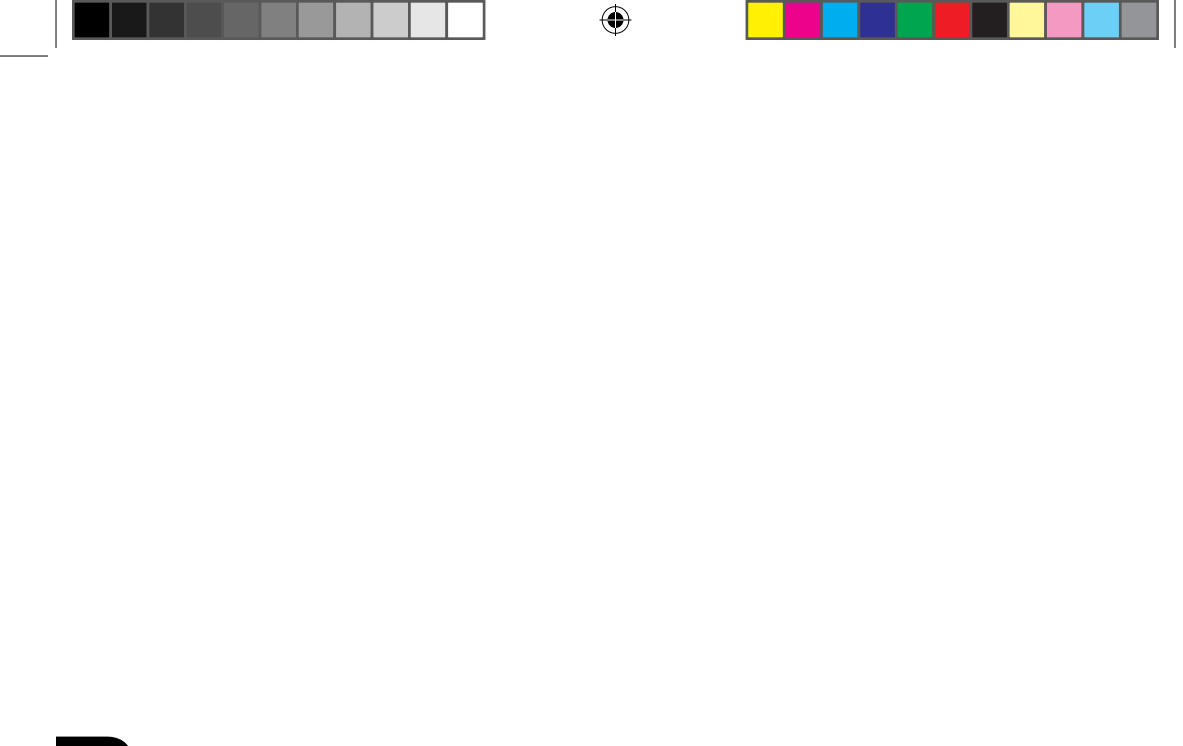

۲

PT-BR

۲

# **Bem-vindo!**

Obrigado por adquirir o monitor interativo Cintiq 27QHD. Você tem agora em suas mãos uma poderosa ferramenta que irá ajudá-lo a não só ser mais criativo, mas também mais produtivo. Descubra o exclusivo controle remoto ExpressKey. Não deixe de ajustar os atalhos dos seus programas de software favoritos. Você pode utilizar o controle remoto na tela, em sua mão, na mesa de trabalho ou onde que seja mais confortável.

Antes de utilizar sua nova Cintiq, leia este Guia de inicialização rápida. É muito importante seguir as instruções de configuração para que sua Cintiq funcione corretamente.

Após a instalação dê uma olhada no Wacom Desktop Center. Se precisar alterar suas configurações ou ter acesso a informações de como utilizar sua nova Cintiq, esse é lugar certo para ir. Há também um amplo sistema de Ajuda.

Concluída a instalação, você deverá registrar sua Cintiq na Wacom. Isso é altamente recomendável para que você possa aproveitar todos os recursos disponíveis da Wacom.

É uma grande satisfação para nós saber que você escolheu um produto Wacom. Vamos juntos construir um mundo mais criativo.

( )

Atenciosamente,

Equipe Wacom

( )

 $(\mathbf{0})$ 

# Acessórios fornecidos

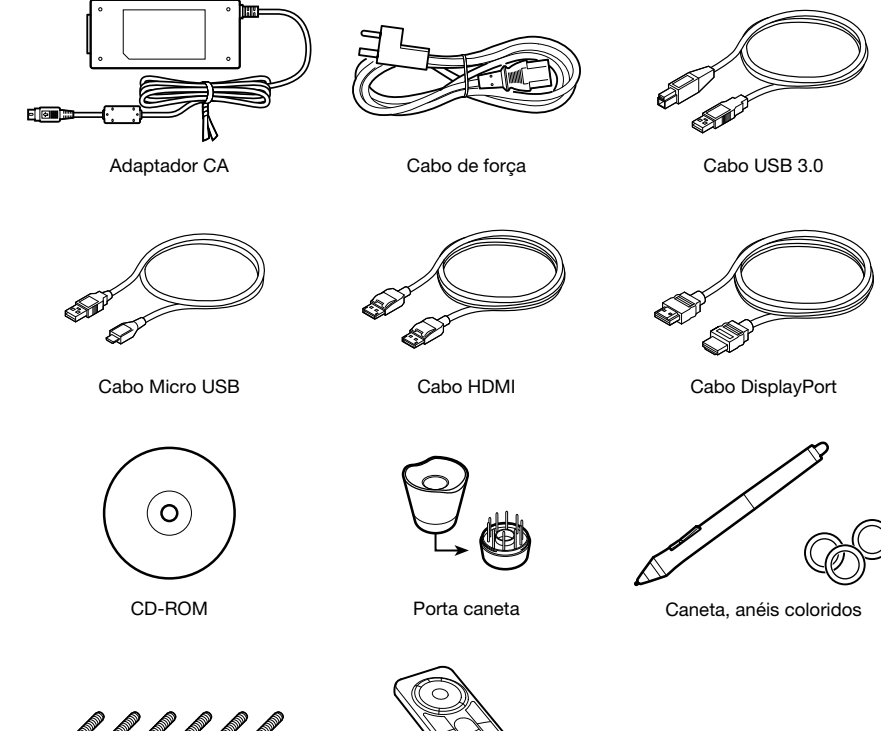

666666

Parafuso (6 peças) para o Suporte Vesa

Controle remoto ExpressKey

۲

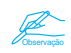

PT-BR

۲

Consulte a Ajuda para obter informações sobre como conectar a um Suporte VESA.

## Componentes da Cintiq

- 1. Trava de segurança Kensington
- Portas USB 3.0 2.
- 3. Áreas magnetizadas para o controle remoto ExpressKey

3

PT-BR

۲

Na configuração padrão, as seguintes funções são atribuídas para cada botão.

|    | Cintiq 27QHD Touch     | Cintiq 27QHD                      |
|----|------------------------|-----------------------------------|
| 4. | Wacom Desktop Center   | Wacom Desktop Center              |
| 5. | Teclado na tela        | Teclado na tela                   |
| 6. | Ativar/desativar toque | Configurações do Monitor<br>Wacom |

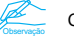

Consulte a Ajuda para obter mais detalhes.

Área de montagem de cobertura da tampa para suporte ergonômico Cintiq. 2. Perna dobrável 3. Tampa dos cabos 6 4. Orifícios de montagem de VESA 5. Pad de borracha 8 6. LED de energia Tela ligada: azul Modo de espera: laranja Off: desligado 7. Interruptor de força

2

8. LED de status

Entrada de caneta: branco

off: desligado

1. Tampa

# Utilização das pernas dobráveis

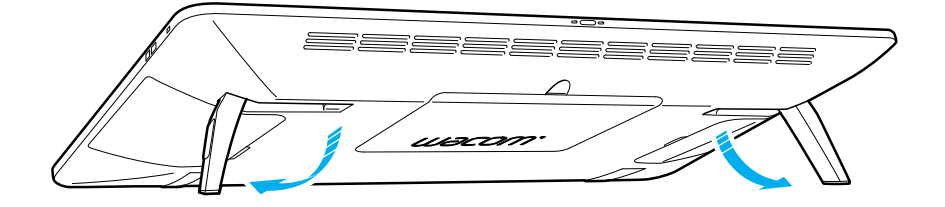

۲

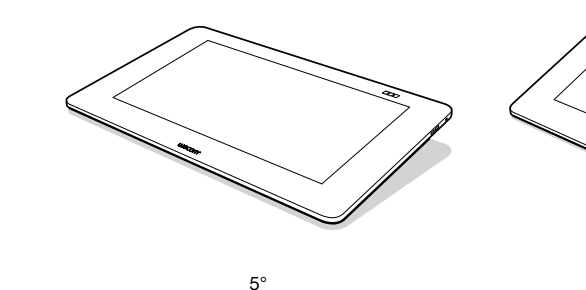

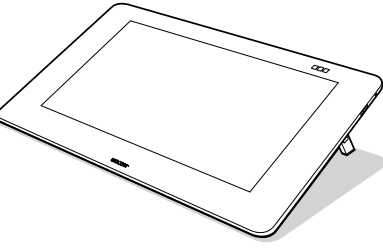

20°

O dispositivo pode ser utilizado em qualquer ângulo com o suporte ergonômico Cintiq opcional.

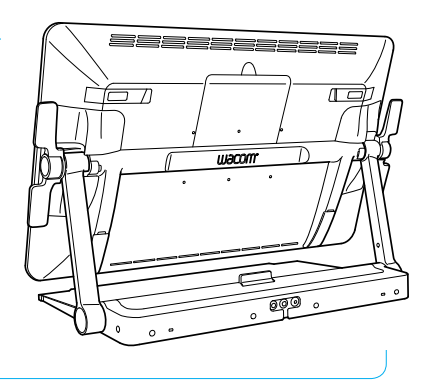

PT-BR

۲

۲

#### Controle remoto ExpressKey

- 1. ExpressKey
- 2. Touch Ring
- 3. Botão Modo
- 4. LED Modo

( )

- 5. Porta Micro USB (para carregamento bateria)
- 6. Botão Liga/Desliga deslizante
- LED de status da bateria Bateria fraca: piscando em vermelho Carregando: âmbar estável Totalmente carregado: desligado
- LED de status Modo de emparelhamento: piscando em azul Conectado/Hibernação: desligado

#### Utilização do controle remoto ExpressKey

- Para maior conforto, o controle remoto ExpressKey pode ser colocado em qualquer parte da tela ou o da moldura. Em ângulos acima de 45, fixe o controle remoto a uma área magnetizada do lado esquerdo ou direito da moldura.
  - Mantenha os cartões de crédito, relógios e outros objetos que possam ser afetados por campos magnéticos longe dessa área. Para obter melhores resultados, use o controle remoto ExpressKey<sup>™</sup> a pelo menos 40 mm (1,6 polegadas) de distância da caneta.
- Os botões do controle remoto ExpressKey utilizam configuração padrão para os aplicativos de software mais comuns. As atribuições de cada botão podem ser alteradas no painel de controle. Consulte a Ajuda para obter mais detalhes.

#### Carregamento do controle remoto ExpressKey

- 1. A recarga pode ser feita usando um cabo USB conectado à porta USB do dispositivo.
- O controle remoto ExpressKey entrará em modo de hibernação se não for usado por um certo período. Para ativá-lo, deslize o botão Liga/Desliga deslizante e o solte.

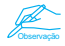

O controle remoto ExpressKey já foi previamente emparelhado à Cintiq. Para obter mais informações sobre como emparelhar, consulte a Ajuda.

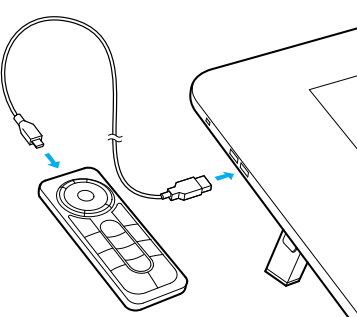

PT-BR

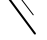

Δ

# Configurar a Cintiq

 Para conectar os cabos, vire a Cintiq e coloque-a sobre um tecido para proteger a tela. Remova a tampa dos cabos.

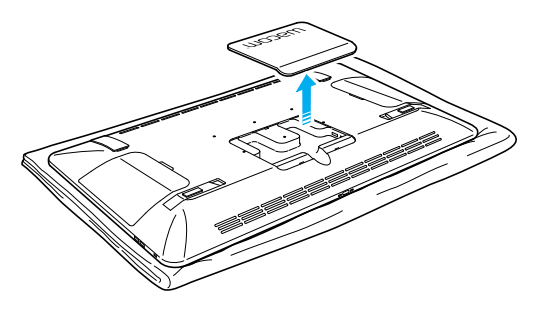

- 2. Conecte os cabos à Cintiq como mostrado no diagrama à direita.
- Desligue o computador. Conecte o cabo HDMI ou o cabo DisplayPort ao conector correspondente no computador.
- Encaixe o conector USB em uma porta USB disponível do computador. Conecte o cabo de força ao adaptador de força e, em seguida, a uma tomada CA.
- 5. Ligue a Cintiq, pressionando o botão Liga/Desliga.

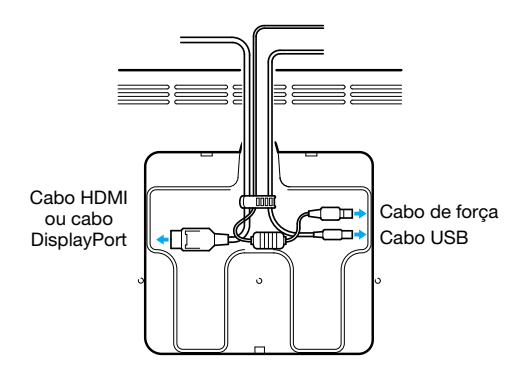

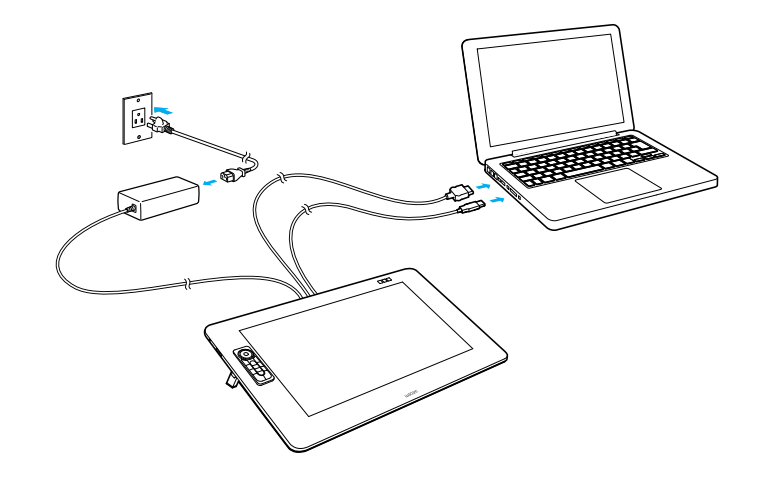

( )

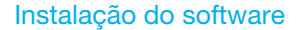

- 1. Conecte-se à Internet.
- 2. Windows 8, Windows 7 e Mac OS X:

Insira o CD de instalação. O instalador é baixado automaticamente.

Se seu computador não estiver conectado à Internet, execute o instalador do CD de instalação.

Após concluir a Configuração, abra o aplicativo Wacom Desktop Center e atualize o driver da Wacom da Cintig, caso tenha uma nova versão disponível.

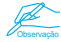

۲

O driver da Wacom é necessário para utilizar todas as funcionalidades do produto. A Wacom recomenda que o software e os drivers estejam sempre atualizados.

PT-BR

( )

# Como usar a caneta com a Cintiq

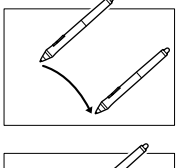

Movimente a caneta um pouco acima da superfície da tela (sem tocá-la) para posicionar o cursor.

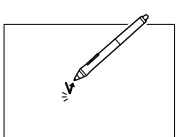

Toque na tela uma vez com a ponta da caneta para selecionar.

۲

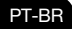

۲

Escolha um anel colorido para usar na caneta e diferenciá-la.

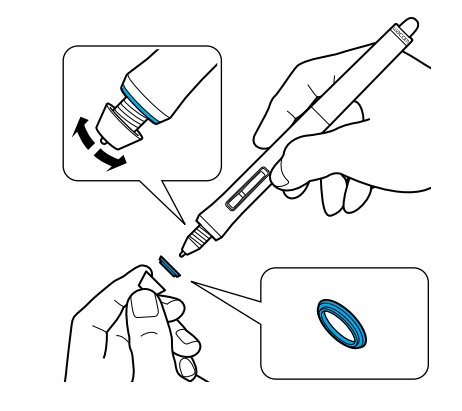

۲

#### Mais informações no Wacom Desktop Center

O Wacom Desktop Center é um utilitário de software instalado para o Windows e Mac. Pode ser rapidamente acessado a partir do botão no canto superior esquerdo da tela. Ele oferece rápido acesso a:

- Configurações frequentemente usadas da Cintiq
- Ajuda com informações sobre como personalizar sua Cintiq e alterar as pontas da caneta, dicas e truques para a solução de problemas
- Calibração da caneta: a Wacom recomenda calibrar novamente a caneta após mudar várias vezes a posição de trabalho ou o ângulo de visão
- Informações importantes sobre o produto, como especificações, garantias, licenciamento e cuidados com a Cintiq
- Atualizações de software
- Acesso ao suporte da Wacom

O Wacom Desktop Center está apenas disponível quando a Cintiq está conectada ao PC ou Mac.

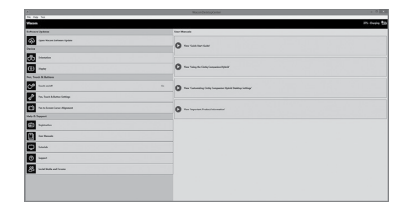

#### **Registre sua Cintiq**

( )

É possível registrar sua Cintiq ao concluir o processo de configuração ou no Wacom Desktop Center.

PT-BR

 $( \blacklozenge )$ 

© 2014 Wacom Company, Limited. All rights reserved. Wacom, the logo and Cintiq are trademarks and/ or registered trademarks of Wacom Company, Ltd. All other company or product names are trademarks and/or registered trademarks of the respective company. Modifications and errors excepted.

© 2014 Wacom Company, Limited. Tous droits réservés. Wacom, le logo et Cintiq sont des marques commerciales et/ou déposées de Wacom Company, Ltd. Tous les autres noms d'entreprises et de produits sont des marques commerciales et/ou déposées de la société respective. Sous réserve d'erreurs et de modifications.

© 2014 Wacom Company, Limited. Todos los derechos reservados. Wacom, el logotipo, y Cintiq son marcas comerciales y/o registradas de Wacom Company, Ltd. Todos los demás nombres de compañías y productos son marcas comerciales y/o registradas de la respectiva sociedad. Bajo reserva de errores y modificaciones.

© 2014 Wacom Company, Limited. Todos os direitos reservados. Wacom, o logotipo e Cintiq são marcas ou marcas registradas da Wacom Company, Ltd. Todos os restantes nomes de empresas ou produtos são marcas e/ou marcas registradas das respectivas empresas. Reservado o direito a alterações.

( )

( )

 $( \blacklozenge )$ 

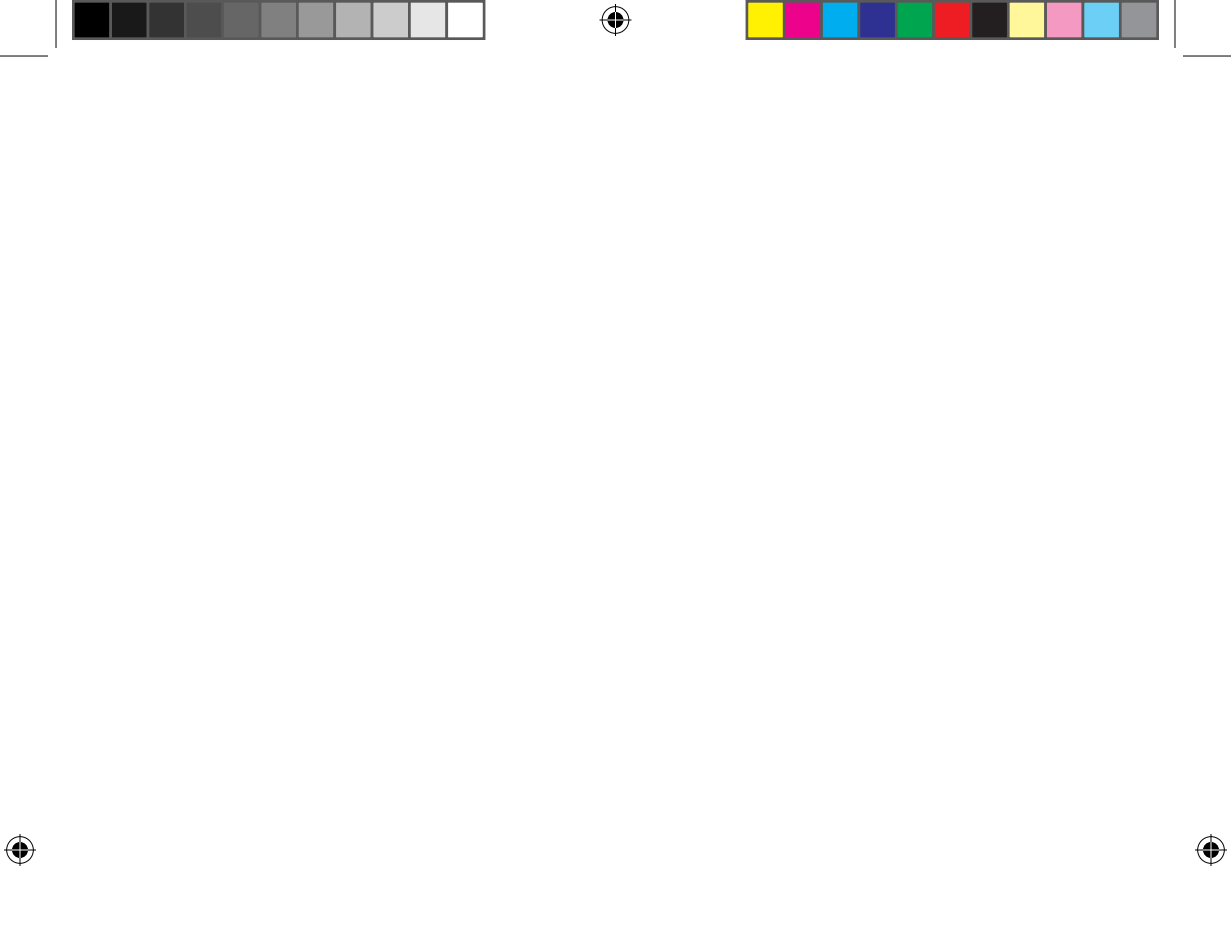

# Mocom

۲

۲

UE-0561

۲